#### **STEP 1 – Login To Your Tomiex Exchange Account**

| C 🗄 https://my.tomiex.com/en/login        |                                                                  | 2 ★ 🐹   🖆 🗃 🥮 |
|-------------------------------------------|------------------------------------------------------------------|---------------|
| tomiex                                    |                                                                  | EN√           |
|                                           | Welcome into <b>Tomiex</b>                                       |               |
|                                           | Not a member? Sign up now!                                       |               |
|                                           | Sign in<br>to access your account                                |               |
|                                           |                                                                  |               |
|                                           |                                                                  |               |
|                                           | Sign in                                                          |               |
|                                           | Forgot your password?                                            |               |
| S. C. C. C. C. C. C. C. C. C. C. C. C. C. | Contact us at <b>support@tomiex.tech</b><br>if you have problems |               |

#### **THIS PAGE WILL THEN APPEAR**

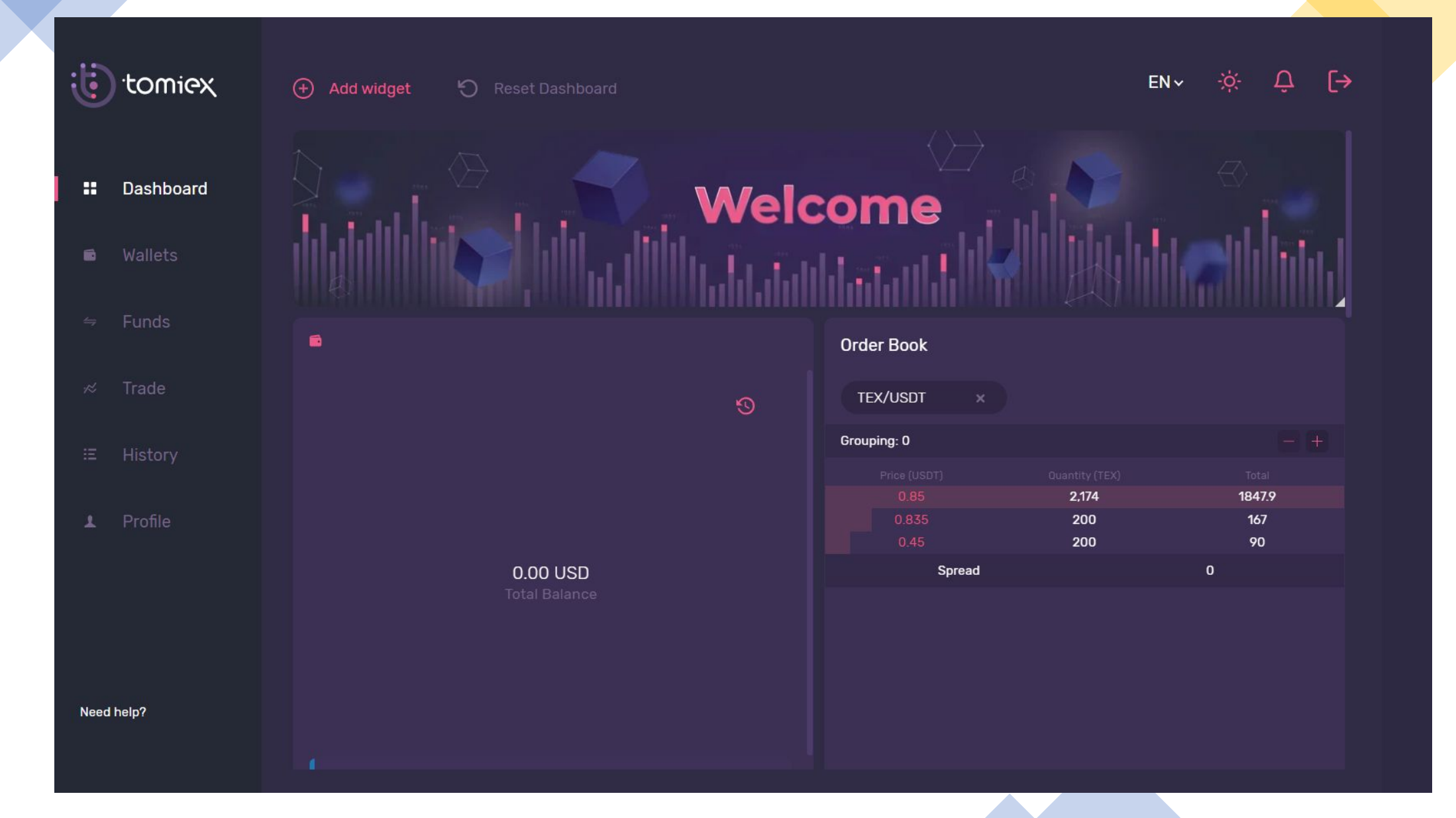

#### STEP 2 – Click FUNDS To Deposit Your TEX Coin From Your <a href="https://tomiex-tex.com">https://tomiex-tex.com</a> Wallet

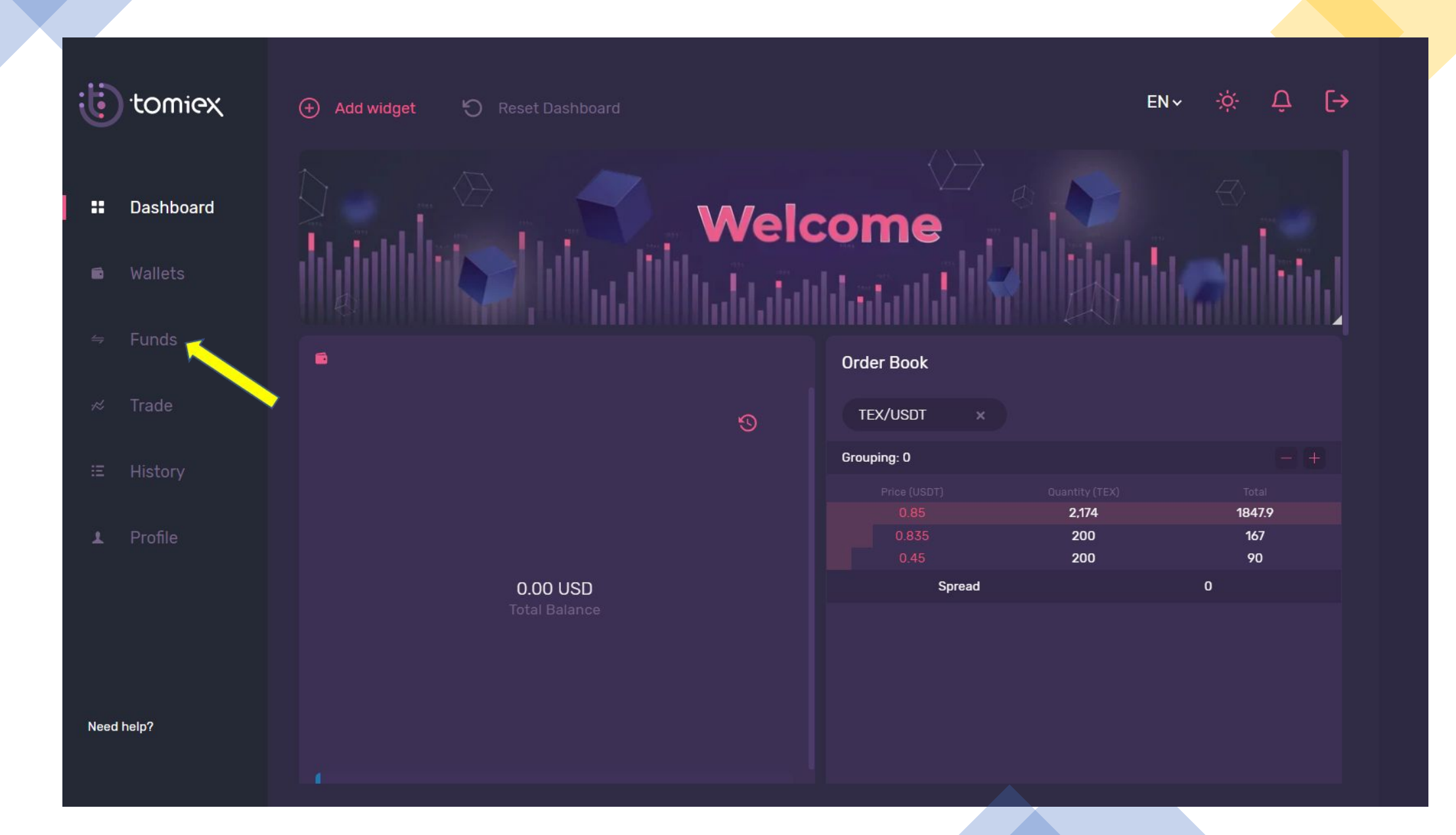

### IN ANOTHER PAGE OF YOUR BROWSER. Login to your <u>https://tomiex-tex.com</u> To Access To Your TEX Coins.

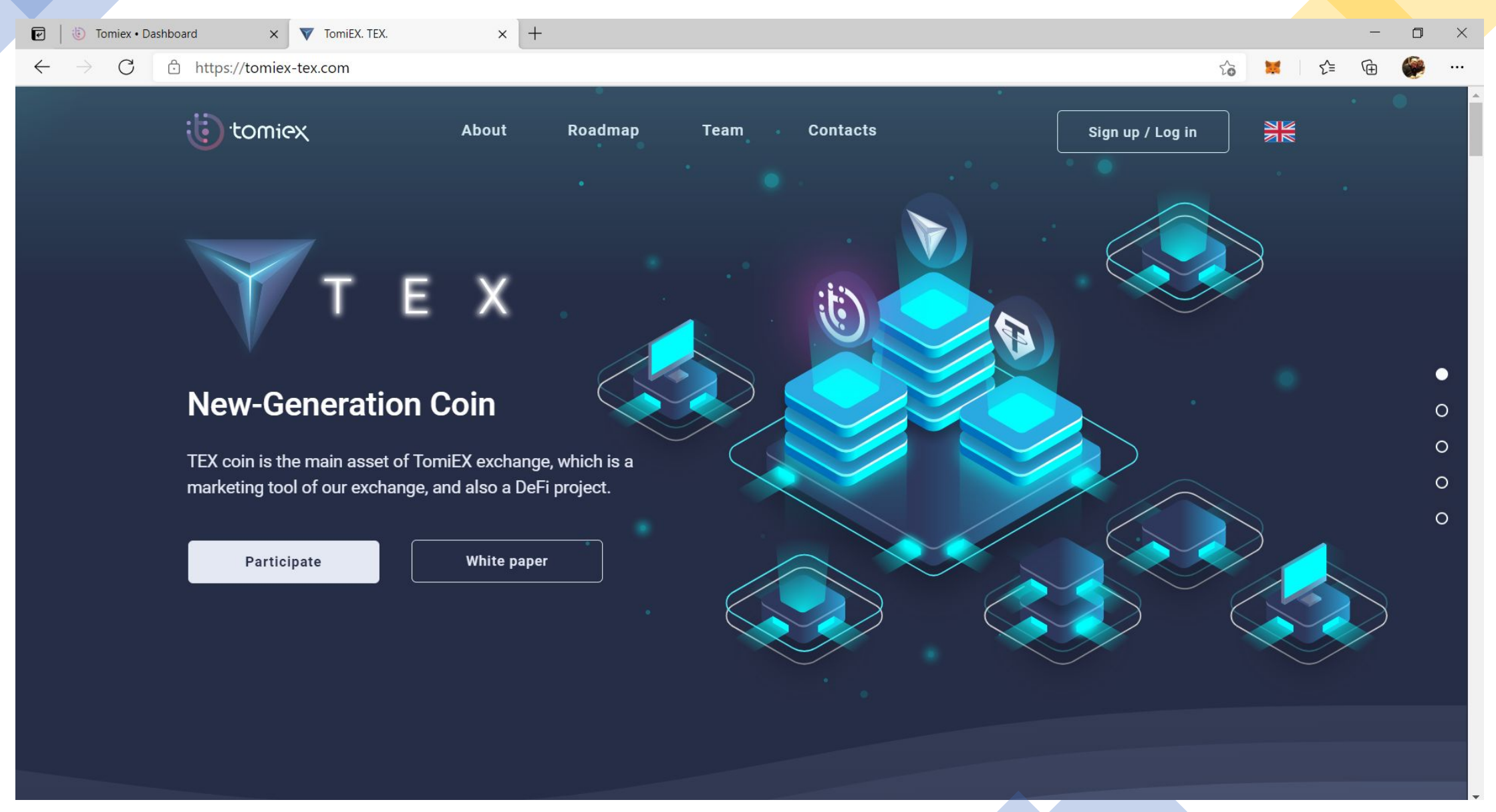

#### THIS PAGE WILL THEN APPEAR. STANDBY THIS PAGE & GO BACK TO YOUR my.tomiex.com PAGE

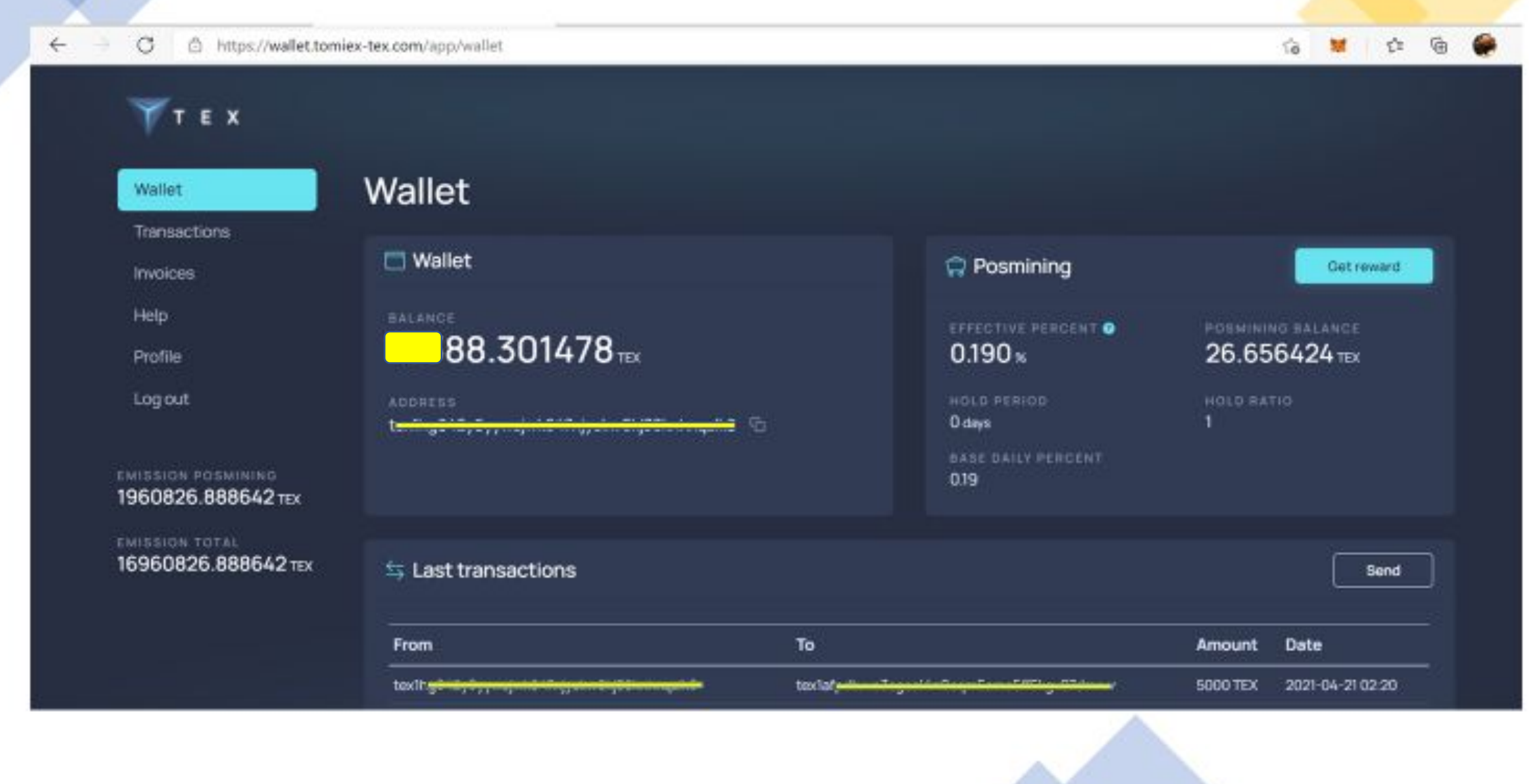

#### **STEP 3 – Click DEPOSIT**

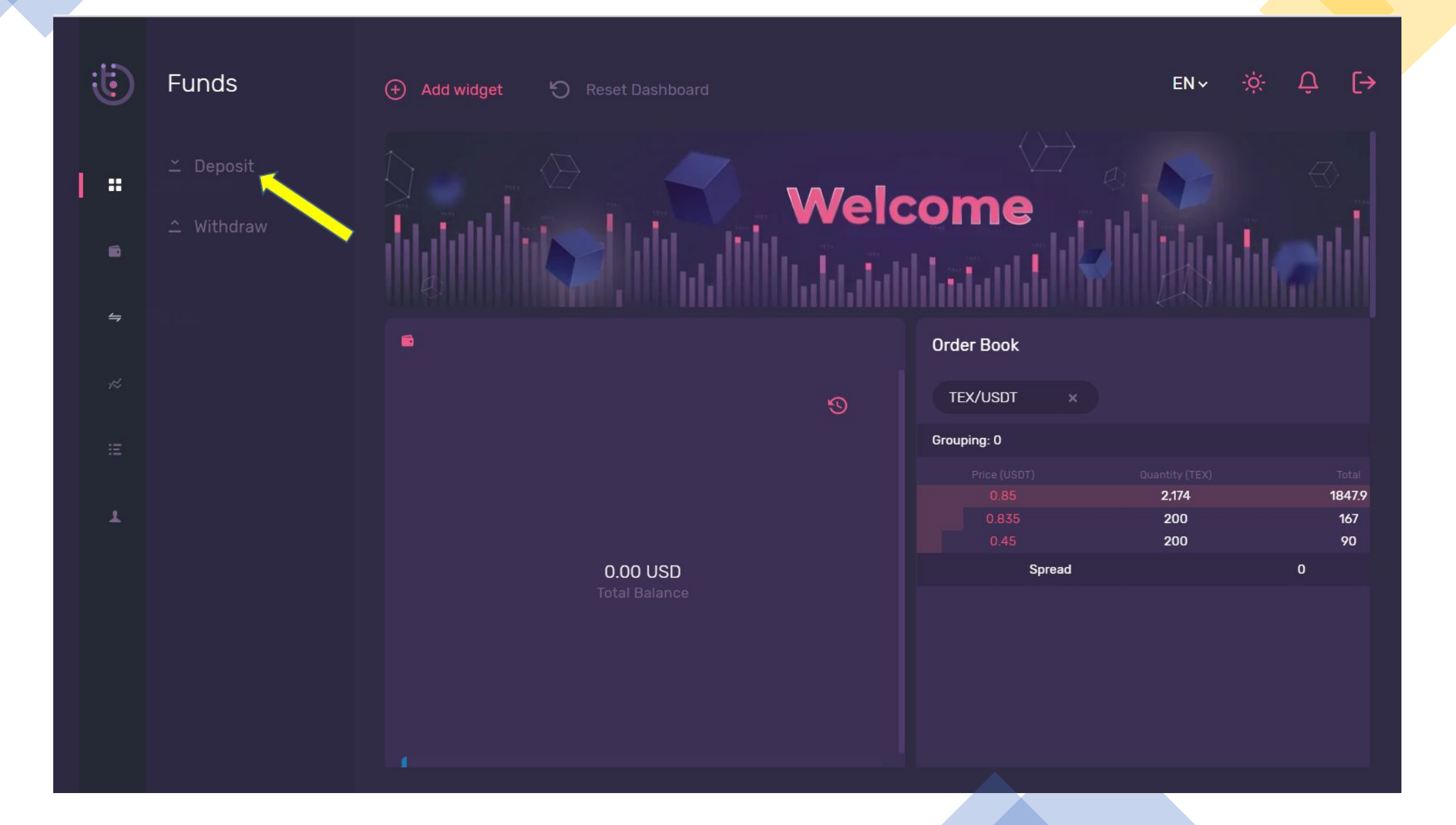

#### STEP 4 – Click PROCEED button to deposit your TEX Coin to this Tomiex Exchange

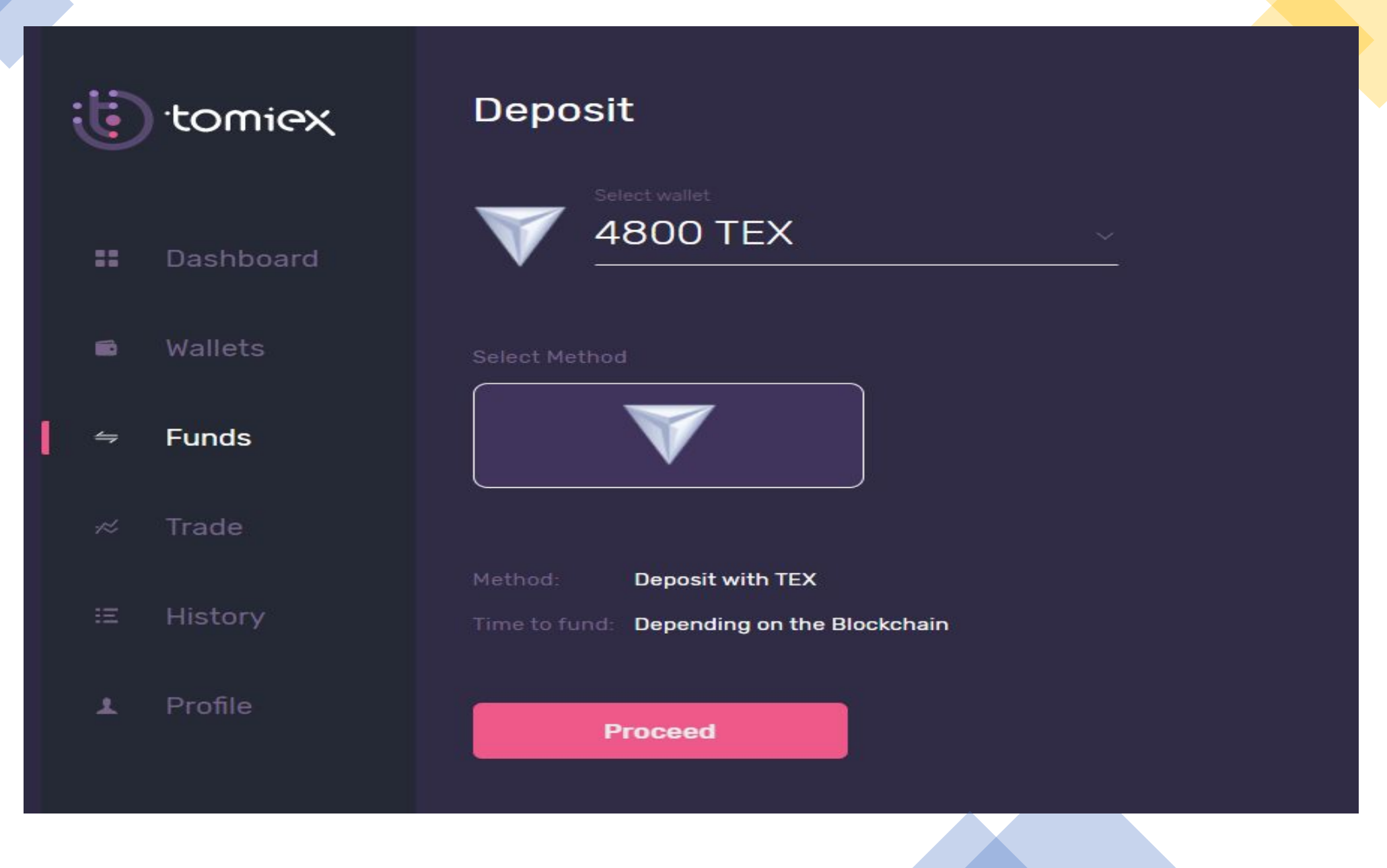

#### WARNING – Carefully Read And Understand The RED Wordings

| ;[;  | 'tomiex   | Deposit |                                                                                         |
|------|-----------|---------|-----------------------------------------------------------------------------------------|
| ::   | Dashboard |         |                                                                                         |
| Đ    | Wallets   |         | Destination tag: 100906537                                                              |
| ⇒    | Funds     |         | Please make sure to include the Destination tag otherwise your transaction will be lost |
|      | Trade     |         | Okay, got it                                                                            |
| : == | History   |         |                                                                                         |
| ł    | Profile   |         |                                                                                         |

#### **STEP 5 - COPY THE TEX WALLET ADDRESS PROVIDED BELOW**

Deposit tomiex Please scan this OR code: Or send funds to the address provided below: tex1af 10 10 537 SAMPLE Please make sure to include the Destination tag Funds dag. otherwise your transaction will be lost Important: Go back

#### **REMEMBER THE DESTINATION TAG NUMBER**

#### STEP 6 – GO BACK TO YOUR TOMIEX-TEX.COM WALLET AND CLICK SEND

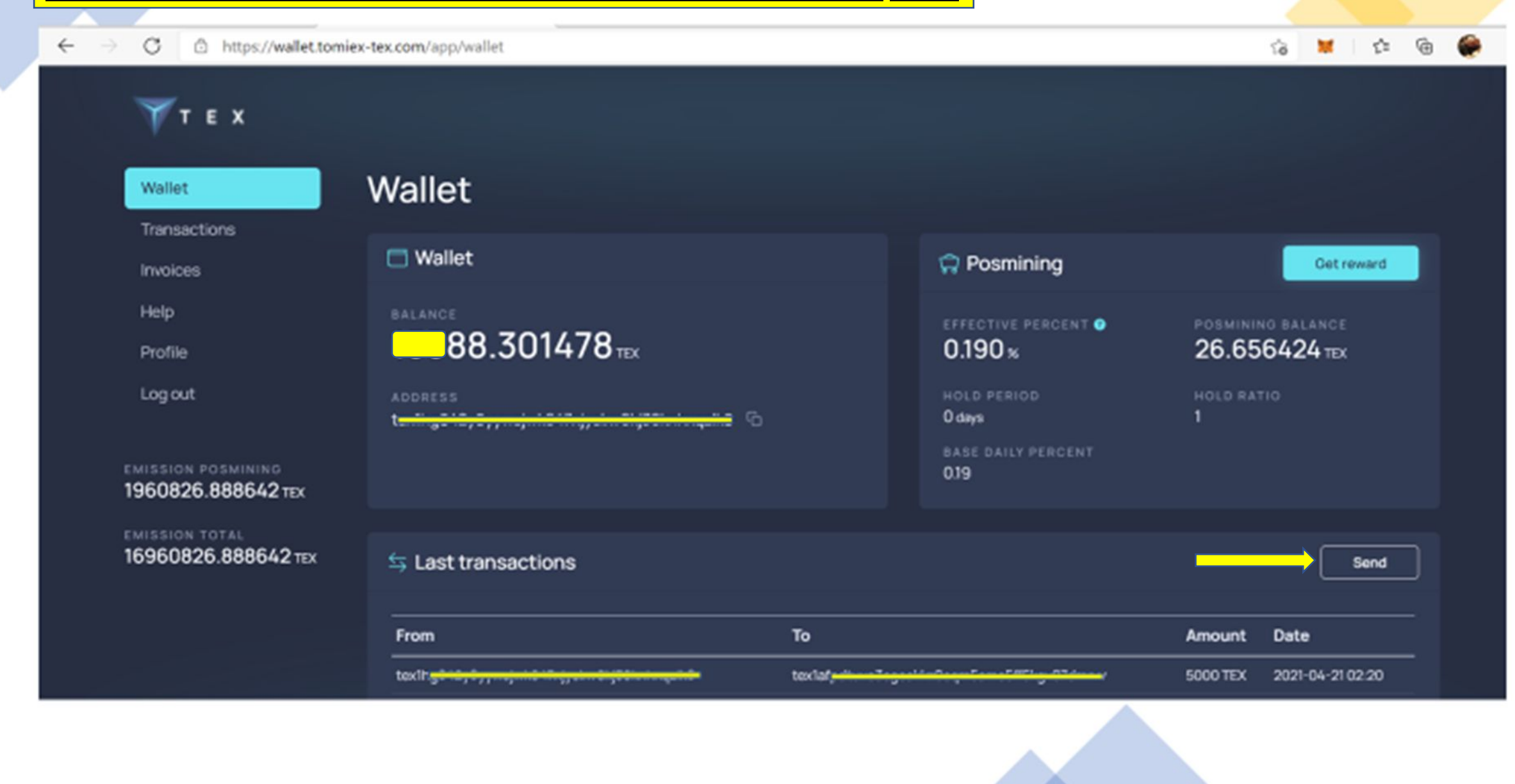

STEP 7 – Paste The TEX Wallet Address Obtained From Your my.tomiex.com TEX Wallet. Type In The Amount You Wish To Deposit.

Type In The Destination Tag Number In The Comment Column And Then Click Send.

| Т Е Х                                 |                    |                                       |     |          |              |
|---------------------------------------|--------------------|---------------------------------------|-----|----------|--------------|
| Wallet                                | Wallet             |                                       |     |          |              |
| Transactions                          |                    | Send                                  | ×   |          |              |
| Invoices                              | 🗖 Wallet           |                                       |     | ing      | Get reward   |
| Help                                  |                    | Recipient                             |     | ERCENT Ø |              |
| Profile                               | 88.301             | tex1mrxv                              |     |          | 27.97925 TEX |
| Log out                               |                    | Amount                                |     |          |              |
|                                       | tex1hg942y9yywsjwk | 20                                    | TEX |          |              |
| EMISSION POSMINING                    |                    | Commission 0.2% Total 20.04TEX        |     | PERCENT  |              |
| 1961957.557194 TEX                    |                    | Comment                               |     |          |              |
| emission total<br>16961937.337194 tex | 与 Last transactio  | 10 37                                 |     |          | Send         |
|                                       |                    | s s s s s s s s s s s s s s s s s s s | end |          |              |
|                                       | From               |                                       |     |          | Amount Date  |

STEP 8 – Go Back To Your my.tomiex.com Page and Click Wallets. You Will See The 20 TEX Coin In Your TEX Wallet. Then Click The Trade Button To Start Trading Your TEX Coin.

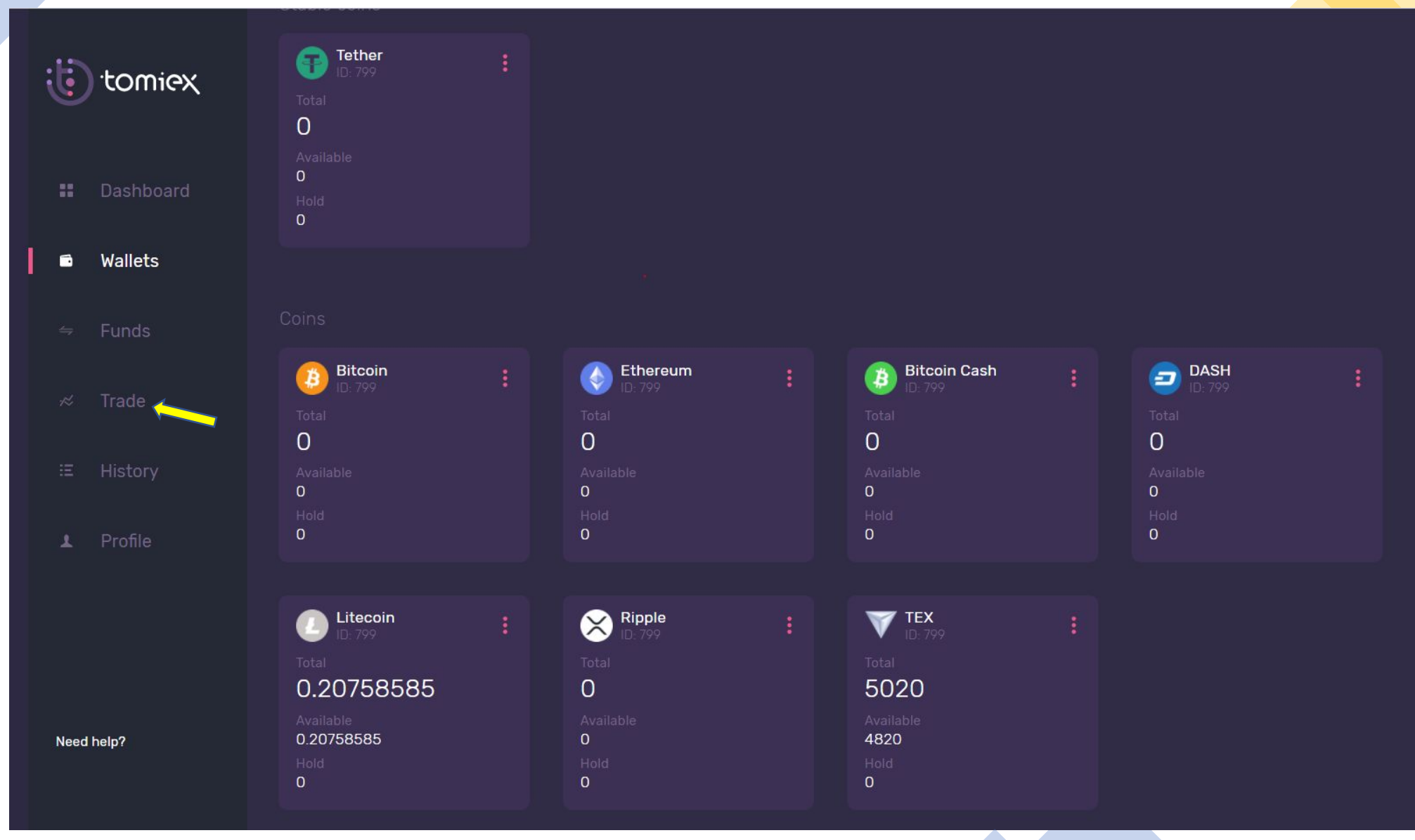

### **STEP 9 - THIS PAGE WILL THEN APPEAR**. TYPE IN THE AMOUNT OF TEX THAT YOU WISH TO WITHDRAW AND THE USDT FIGURE THAT YOU WISH TO SELL YOUR TEX AT IN THE ARROWED BOX.

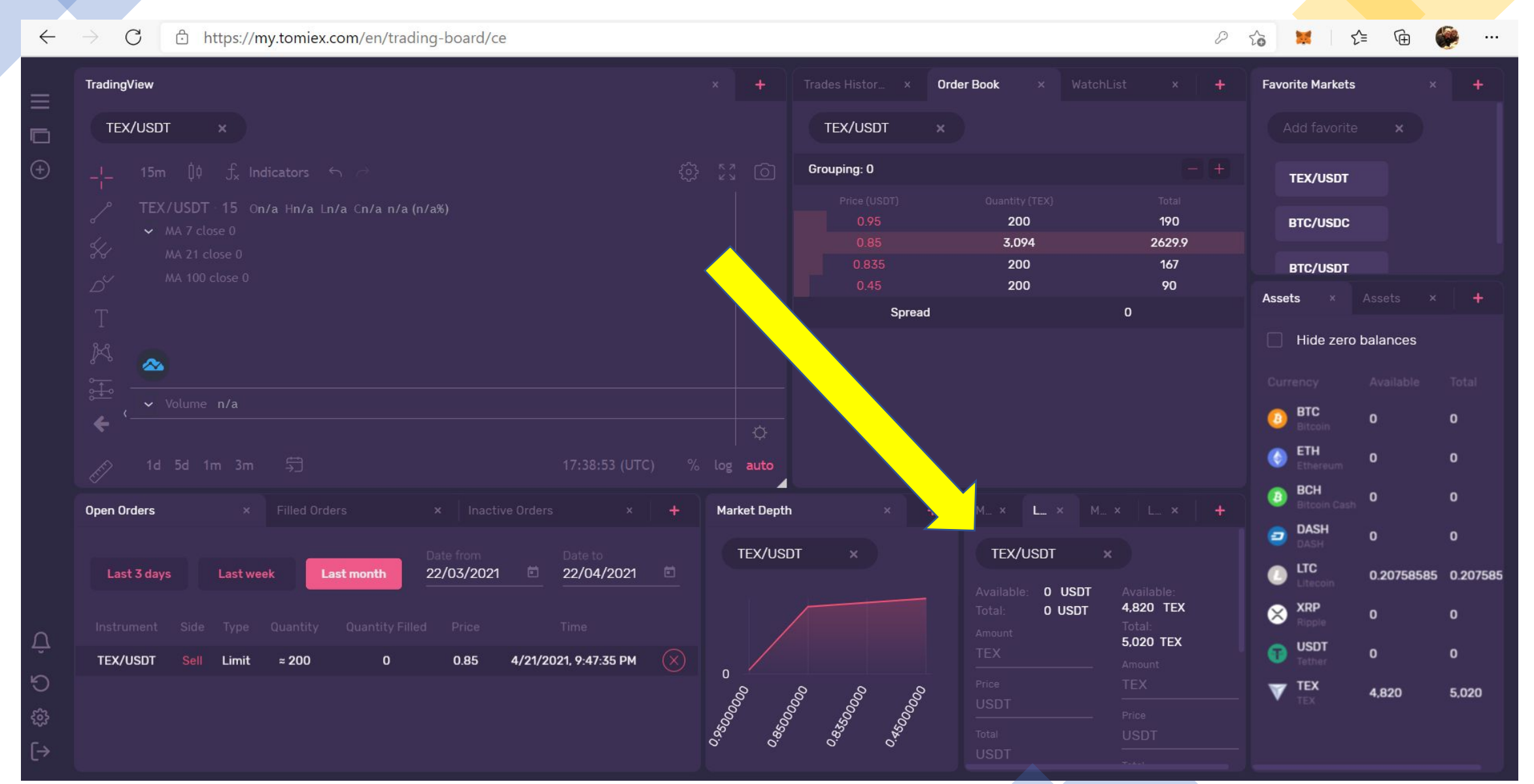

#### STEP 10 - ENSURE YOU CLICK "L" (Limit), THEN FILL IN THE AMOUNTS.

| MX LX M                                                      | 1 × 🛛 🕂                                                            |
|--------------------------------------------------------------|--------------------------------------------------------------------|
| Available: O USDT<br>Total: O USDT<br>Amount<br>TEX<br>Price | Available:<br>4,820 TEX<br>Total:<br>5,020 TEX<br>Amount<br>TEX 20 |
| USDT<br>Total<br>USDT<br>25% 50%                             | Price<br>USDT 0.85<br>Total<br>USDT 17.0000000                     |

## **STEP 11 – THEN CLICK SELL TEX TO COMPLETE THE SELL TRANSACTION OF YOUR PRECIOUS TEX COIN.**

| M ×            | L      | × 1          | 1 ×                                    |                  | ×                   | -    |
|----------------|--------|--------------|----------------------------------------|------------------|---------------------|------|
| 25%            | 50%    |              | USD                                    | T 17             | 2.0000              | 0001 |
| 75%            | 100%   |              | 25%                                    | 5                | 50%                 |      |
| Total:<br>Fee: |        | ISDT<br>ISDT | 75%<br>Total<br>16.96<br>Fee:<br>0.034 | 5<br>56 U<br>4 U | 100%<br>ISDT<br>SDT |      |
| Bu             | чу тех |              |                                        | Se               | п тех               |      |

# THEN WAIT FOR THE **USDT AMOUNT TO APPEAR IN YOUR USDT WALLET.**

## WITHDRAWAL STEPS

#### STEP 1 – AT DASHBOARD, CLICK FUNDS. THEN CLICK WITHDRAW.

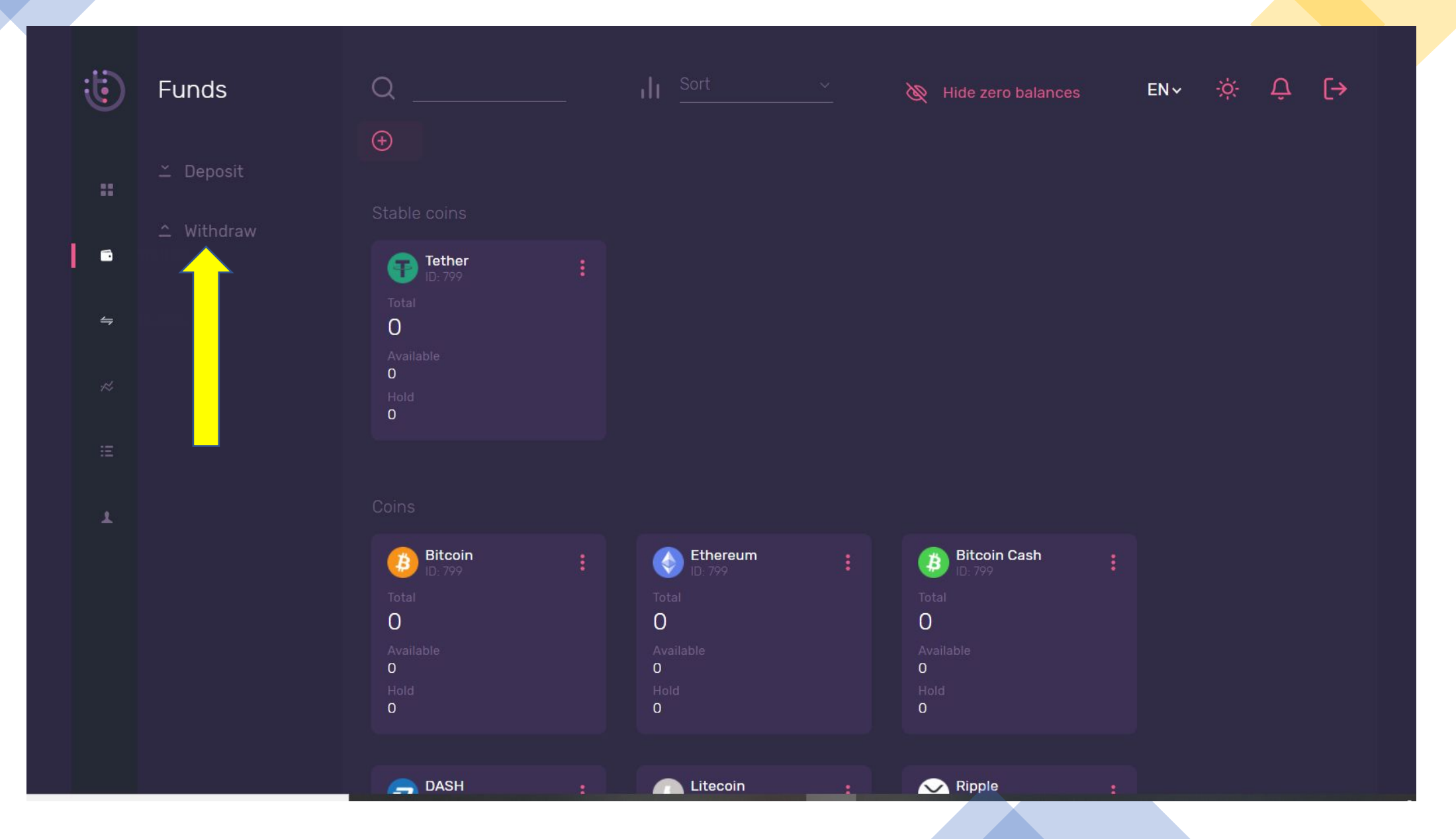

#### **STEP 2 – TYPE IN THE AMOUNT YOU WIST TO WITHDRAW AND THE CORRECT USDT RECEIVE ADDRESS FROM YOUR EXTERNAL WALLET.**

| tomiex           | Withdraw                                                             |                          | EN 🗸 🔅 | ¢ Ļ [→ |
|------------------|----------------------------------------------------------------------|--------------------------|--------|--------|
| Dashboard        | Select wallet<br>O USDT ~                                            |                          |        |        |
| 🖬 Wallets        |                                                                      |                          |        |        |
| ⇔ Funds          |                                                                      |                          |        |        |
| i≫ Trade         | Source amount<br>USDT                                                | Payment amount<br>USDT 0 |        |        |
| ≔ History        | Rate: <b>1 USDT = 1 USDT</b>                                         |                          |        |        |
| <b>⊥</b> Profile | Method: Withdraw with USDT Time to fund: Depending on the Blockchain |                          |        |        |
|                  | Wallet address *<br>                                                 |                          |        |        |
| Need help?       |                                                                      |                          |        |        |

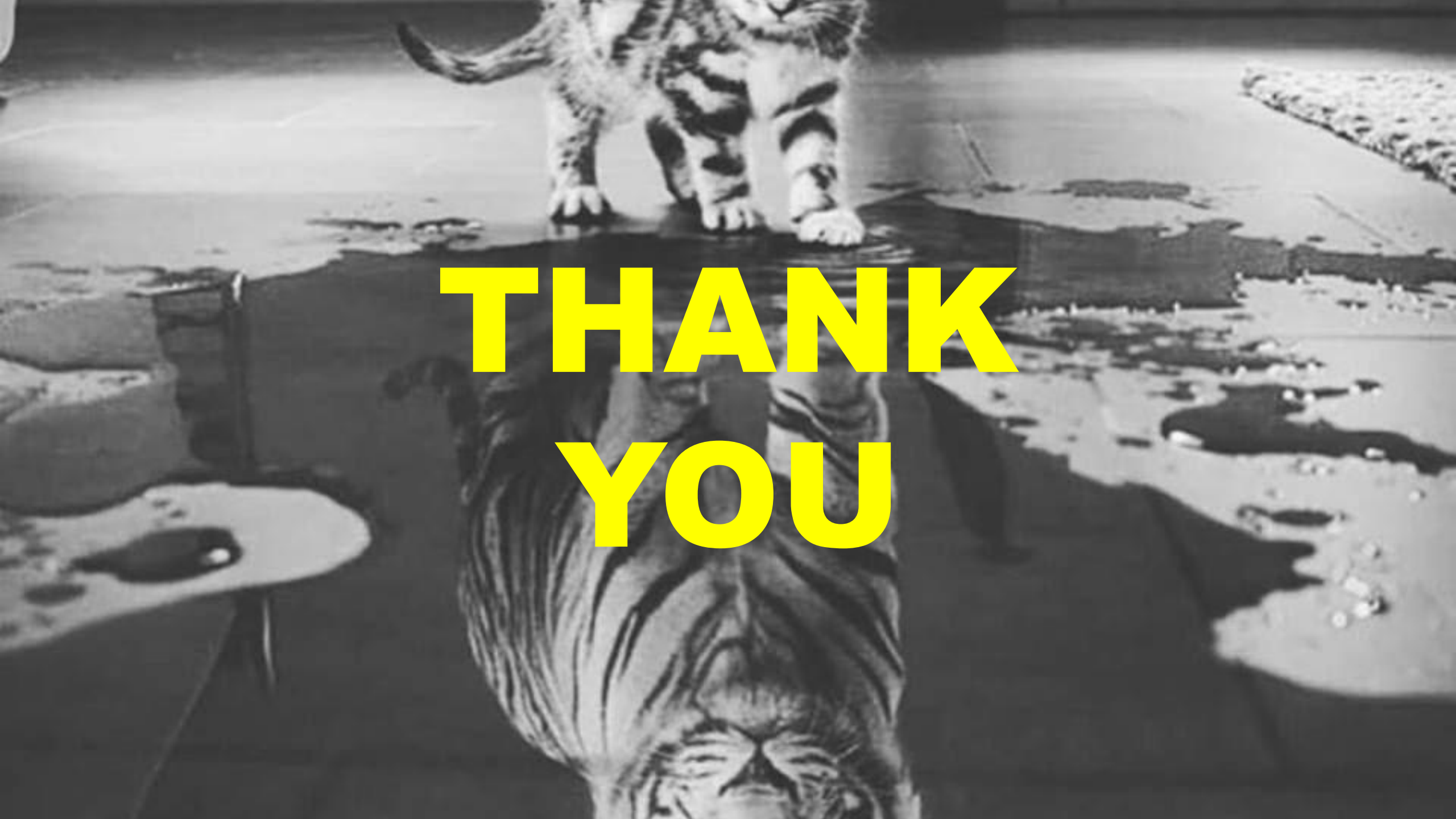